Q

€∽)

# Beispiel Veranstaltung-Anmeldung – Eintragungen in den Formularen

Die **Aktivierung** des Webformulars erfolgt im Formular **Veranstaltung – Reiter <u>Buchbarkeit</u>**. Die **"Buchung" - Anzeige** in den Aufmachern erfolgt über die **Element-Einstellungen der Liste** 

#### Formular Veranstaltung – Reiter Buchbarkeit

| Diskussionsabend (29.07.22)           /anleitung-mercury/.content/event-m/ev_00013.xml [de] |
|---------------------------------------------------------------------------------------------|
| Veranstaltung Ort / Adresse Buchbarkeit Textanpassungen Verfügbarkeit                       |
| Online-Buchung t                                                                            |
| Formular zur Anmeldung                                                                      |
| /anleitung-mercury/.content/webform-m/wf_00009.xml                                          |
| Veranstaltung - Anmeldung kehr.wilfried / 18.07.2022 18:56:19                               |
| Individuelle Notiz oder Bezeichnung d                                                       |
| Diskussionsabend im Juli                                                                    |
| E-Mail Absender-Adresse                                                                     |
| E-Mail Absender-Name #                                                                      |
| Anmeldung Veranstaltung                                                                     |
| Empfänger für Administrative E-Mail                                                         |
| Insgesamt verfügbare Plätze                                                                 |
| 20                                                                                          |
| Länge der Warteliste +                                                                      |
| 5                                                                                           |
| Anzahl manueller Anmeldungen (reduziert die verfügbaren Plätze)                             |
| Lösche Anmeldungen nach Ende der Veranstaltung (Tage)                                       |
|                                                                                             |

### Element-Einstellungen bei der Liste (!)

| Element-Einstellungen                                                             |                                                                                                    |            |    |
|-----------------------------------------------------------------------------------|----------------------------------------------------------------------------------------------------|------------|----|
| Isite Veranstaltungen     /anleitung-mercury/.content/list-m/list_0     Formatter | 0037.xml                                                                                                    |            |    |
| Dynamische Liste                                                                  |                                                                                                    | ÷          | 0  |
| Einstellungen                                                                     |                                                                                                    |            |    |
| Titel-Anzeige                                                                     | Intro anzeigen                                                                                                    | •          | 0  |
| Button-Beschriftung                                                               |                                                                                                    |            | 0  |
| <ul> <li>Kompakter Veranstaltung Aufmach</li> </ul>                               | ler                                                                                                    |            |    |
| Zeit in Datum                                                                     | <ul> <li>Image: A start of the start of the start of</li></ul> |            | 0  |
| Zeige Buchungsstatus                                                              | Zeige Information zur Anzahl freier Plätze                                                                                                    | •          | 0  |
| Button nur wenn buchbar                                                           |                                                                                                    |            | 0  |
|                                                                                   |                                                                                                    | OK Abbrech | en |

# FORMULAR - Reiter E-Mail Konfiguration

# Siehe dazu Beschreibung auf Seite H.14, ergänzende Platzhalter in <u>...E-Mail Text</u> :

%(event.note) Anzeige der <u>Notiz.</u> aus Veranstaltung %(event.time) Anzeige des Datums der Veranstaltung

| Formularseite Eingabefelder Abhängige Felder E-Mail                                               | Konfiguration Datenbank Konfiguration                                     |  |  |  |  |  |
|---------------------------------------------------------------------------------------------------|---------------------------------------------------------------------------|--|--|--|--|--|
| Stellen Sie die Absenderadresse sowie Empfängeradresse<br>zum E-Mail Versand konfiguriert werden. | (n) für die E-Mail Benachrichtigung ein. Außerdem können weitere Optionen |  |  |  |  |  |
| E-Mail Typ                                                                                        | t                                                                         |  |  |  |  |  |
| HTML E-Mail                                                                                       | E Mail an dan Reputzer                                                    |  |  |  |  |  |
| E-Mail Absender-Adresse                                                                           | Althriere bestätigende E Meil                                             |  |  |  |  |  |
| abc.def@xyz.yy                                                                                    |                                                                           |  |  |  |  |  |
| E-Mail "Antwort an"-Adresse                                                                       | Benutzer kann bestatigende E-wall seiber auswahlen                        |  |  |  |  |  |
|                                                                                                   | Beschreibungstext bei durch Benutzer wählbarer bestätigender              |  |  |  |  |  |
| E-Mail Absender-Name                                                                              | Formular Eingebofeld des die E Meil des Benutzers onthält                 |  |  |  |  |  |
| Homepage - Anmeldung                                                                              | E Mail Adressa                                                            |  |  |  |  |  |
| Administrative E-Mail: Empfänger                                                                  | Providence That is the sector to descent                                  |  |  |  |  |  |
| abc.def@xyz.yy                                                                                    | Benutzer E-Mail: Absender-Adresse                                         |  |  |  |  |  |
| Administrative E-Mail: CC Empfänger                                                               | Benutzer E-Mail: "Antwort an"-Adresse                                     |  |  |  |  |  |
| Administrative E-Mail: BCC Empfänger                                                              | Benutzer E-Mail: Absender-Name                                            |  |  |  |  |  |
|                                                                                                   | Registrierung                                                             |  |  |  |  |  |
| Administrative E-Mail: Betreff                                                                    | Benutzer F-Mail: Betreff                                                  |  |  |  |  |  |
| Anmeldung Registrierung                                                                           | Anmeldung zur Veranstaltung                                               |  |  |  |  |  |
| Administrative E-Mail: Text                                                                       | Popultzer E Mail: Text                                                    |  |  |  |  |  |
| Anmeldung am %(date) für:                                                                         | Benutzer E-wain. Text                                                     |  |  |  |  |  |
| %(event.note) am %(event.time)                                                                    | Sie haben sich angemeldet am %(date)                                      |  |  |  |  |  |
| %(event.waitlist.info)                                                                            | für: %(event.note) am %(event.time)                                       |  |  |  |  |  |
| Zur Bestätigung der Teilnahme senarate Mail senden !!                                             | %(event.waitlist.info)                                                    |  |  |  |  |  |

### • Abschnitt Online-Buchung ausfüllen

- (1) Online-Buchung + » Abschnitt öffnen
- (2) Typen Formular ansteuern

   typen
   Kategorien
   Verzeichnisse
   Erweitert
   Ergebnisse

   Image: Strate Strate St
- (3) Q » Formulare anzeigen
- (4) Veranstaltung Anmeldung eintragen
- (5) » Felder füllen für diese Veranstaltung: <u>Individuelle Notiz...</u> Bezeichnung in Mails %(event.note) <u>E-Mail Absender-Name</u> <u>Insgesamt verfügbare Plätze</u> <u>Länge der Warteliste</u> (optional)
- (6) 🔓 Speichern & schließen » Veranstaltung

### Datenbank -Ordner bei Veranstaltungen

Im Unterschied zum wird bei dem Webformular zur Veranstaltung der **Ordner in /.content unterhalb von /event-m** angelegt!

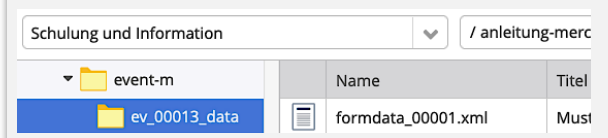

Der Ordner bekommt die Nummer des Elementes **Veranstaltung** (hier: ev\_00013\_data)

## Export der Datenbank nach Excel

| Anmeldung erforderlich<br>Diskussionsabend | U                                                                |
|--------------------------------------------|------------------------------------------------------------------|
| 29. Juli 2022 19:00                        |                                                                  |
| An diesem Abend stellt sich die Ge         | emeindeleitung Ihren Fragen.                                     |
|                                            |                                                                  |
|                                            | Zurück zur Standard-Ansicht der Seite                            |
| Anmeldungs-Übersicht für '                 | 'Diskussionsabend"                                               |
| Anmeldungen:                               | 1                                                                |
| Plätze:                                    | 20 und 5 auf der Warteliste                                      |
| Freie Plätze:                              | Es gibt noch 19 freie Plätze und 5 Plätze auf der<br>Warteliste. |
| Liste der Anmeldungen                      | Exportieren als CSV Excel                                        |

Die exportierte Datei (im **Download-Ordner**) hat den **Titel der Veranstaltung** mit <u>Export-Datum</u>!

|     | DISKUSSION              | saben                       | a-2022-1            | 07-19.3153            |                       |                       |                                  |                                 |
|-----|-------------------------|-----------------------------|---------------------|-----------------------|-----------------------|-----------------------|----------------------------------|---------------------------------|
|     | A                       | В                           | C                   | D                     | E                     | F                     | G                                | н                               |
| 1   | Anmeldungs-Übersicht    | für "Diskuss                | ionsabend"          |                       |                       |                       |                                  |                                 |
| 2   |                         |                             |                     |                       |                       |                       |                                  |                                 |
| 3   | Zeit des Daten-Exports: | 19. Juli 20                 | 22 09:52:06 MES2    |                       |                       |                       |                                  |                                 |
| 4   |                         |                             |                     |                       |                       |                       |                                  |                                 |
| 5   | Anmeldungen             | 1 ( 1 über d                | las Formular und (  | ) anderweitig )       |                       |                       |                                  |                                 |
| 6 1 | Plätze                  | 20 und 5 auf der Warteliste |                     |                       |                       |                       |                                  |                                 |
| 7   | Freie Plätze            | Es gibt noc                 | h 19 freie Plätze u | nd 5 Plätze auf der W | arteliste.            |                       |                                  |                                 |
| в   |                         |                             |                     |                       |                       |                       |                                  |                                 |
| 9 1 | Liste der Anmeldungen   |                             |                     |                       |                       |                       |                                  |                                 |
| 10  |                         |                             |                     |                       |                       |                       |                                  |                                 |
| 11  | Anrede                  | Vorname                     | Nachname            | E-Mail-Adresse        | Teilnahme<br>abgesagt | Auf der<br>Warteliste | Bestätigungs-E-<br>Mail gesendet | Unveröffentlichte<br>Änderungen |
| 12  | 2                       | Anton                       | Mustermann          | anton-m@xyz.yy        | -                     | -                     | х                                | -                               |

werden in der Datei NICHT angezeigt.